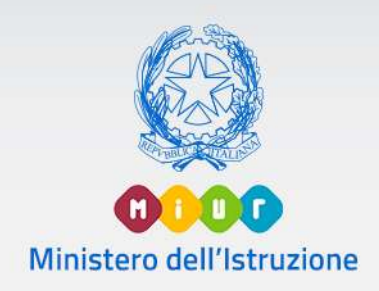

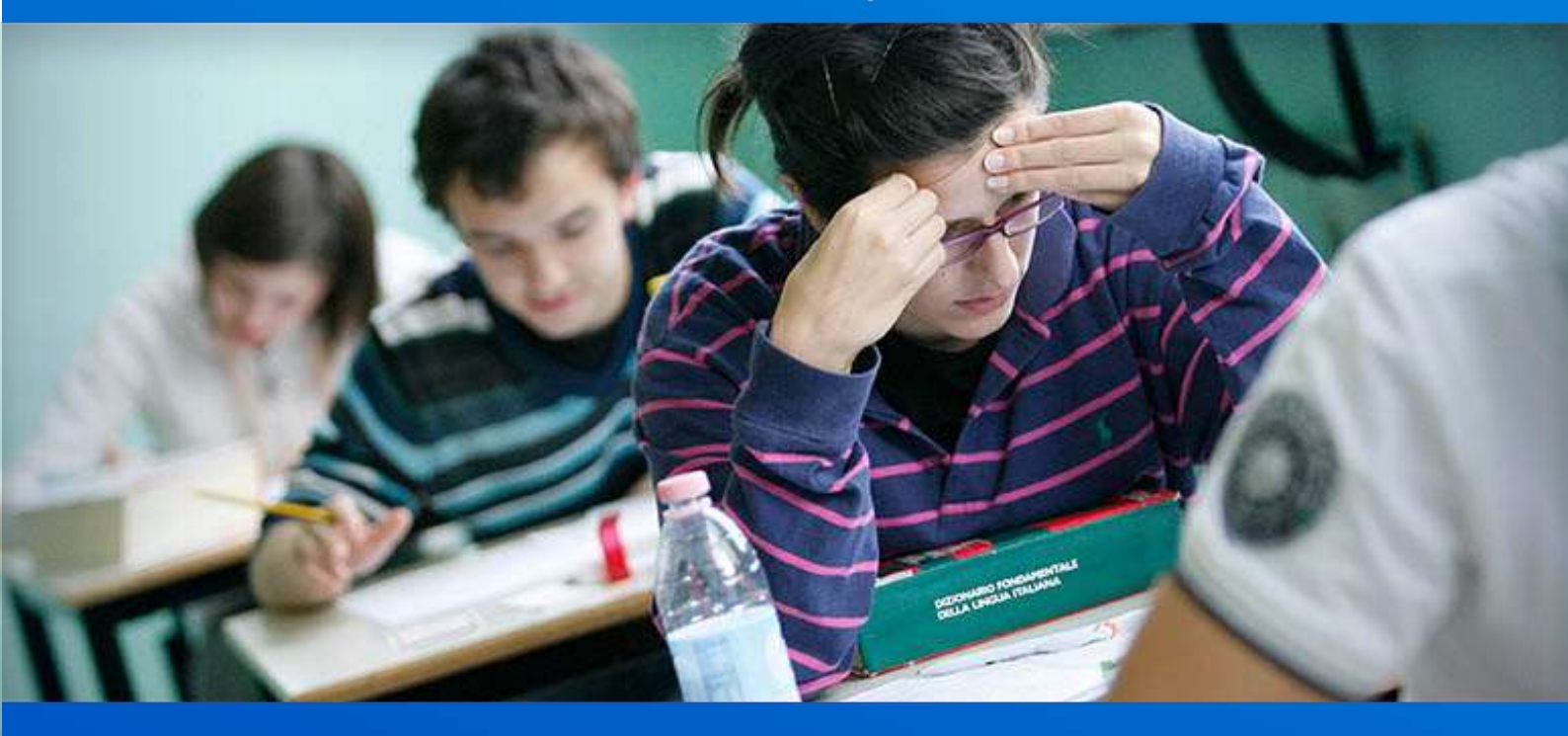

# Commissione Web Esami di Stato 2021

Versione 1.0 - Giugno 2021

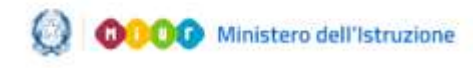

#### Commissione Web 2021

#### 1. Sintesi interventi A.S.2020/2021

Si riepilogano di seguito le principali novità che regolano lo svolgimento degli Esami di Stato 2021. L'Ordinanza Ministeriale n.53 del 3 marzo 2021 (Esami di Stato nel secondo ciclo di istruzione per l'anno scolastico 2020/2021) con i relativi allegati definisce l'organizzazione e le modalità di svolgimento degli esami di Stato nel secondo ciclo di istruzione per l'anno scolastico 2020/2021.

*Candidati esterni*: I candidati esterni parteciperanno alla sessione ordinaria previo superamento dell'esame preliminare.

Sessioni d'esame: Nello svolgimento degli Esami di Stato 2021 sono previste solo le sessioni ordinaria e straordinaria.

**Relazione del presidente**: I presidenti di commissione trasmettono al competente USR un'apposita relazione, sulla base di un modulo disponibile su "Commissione web", contenente osservazioni sullo svolgimento della prova e sui livelli di apprendimento degli studenti, nonché eventuali proposte migliorative dell'esame di Stato. La relazione si compone di tre sezioni:

- Parte A Dati commissione
- Parte B Dati candidati
- Parte C Dati relativi alla classe/sottocommissione

Sarà possibile registrare i dati della sezione "Parte C" e produrre una versione archiviata nel sistema; la relazione sarà consultabile dagli ispettori degli USR opportunamente profilati.

**Verbali:** I verbali a supporto alle commissioni recepiscono le novità e le indicazioni introdotte dalla vigente normativa.

È proposta, in modalità facoltativa, la possibilità di **redigere i** verbali attraverso un editor web integrato nell'applicazione e di firmarli attraverso l'utilizzo della FEA (Firma Elettronica Avanzata). Il commissario potrà pertanto completare il verbale digitando tutti i dati non precompilati che ritiene opportuni, nonché

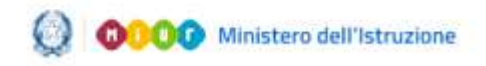

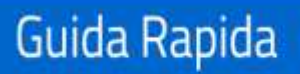

modificare/integrare il contenuto di quelli precompilati a propria discrezione.

*Credito scolastico*: Il credito scolastico è attribuito fino a un massimo di sessanta punti di cui diciotto per la classe terza, venti per la classe quarta e ventidue per la classe quinta.

**Prove d'esame:** Le prove d'esame di cui all'articolo 17 del Dlgs 62/2017 sono sostituite da un colloquio, che ha la finalità di accertare il conseguimento del profilo culturale, educativo e professionale dello studente.

Nella conduzione del colloquio, la sottocommissione tiene conto delle informazioni contenute nel **Curriculum dello studente**.

La sottocommissione dispone di quaranta punti per la valutazione del colloquio.

**EsaBac**: Per le sezioni di percorsi liceali ove è attivato il progetto EsaBac, le prove di cui al decreto EsaBac sono sostituite da due prove orali; ai soli fini del Baccalaureat, la sottocommissione esprime in ventesimi il punteggio per ciascuna delle due prove orali.

**Punteggio finale:** A conclusione dell'esame di Stato è assegnato a ciascun candidato un punteggio finale complessivo in centesimi, somma dei punti attribuiti al colloquio (per un massimo di quaranta punti) e dei punti acquisiti per il credito scolastico (per un massimo di sessanta punti).

La sottocommissione può motivatamente integrare il punteggio fino a un massimo di cinque punti.

La sottocommissione all'unanimità può attribuire la lode a coloro che conseguono il punteggio massimo di cento punti senza fruire dell'integrazione.

Rilascio della documentazione: I presidenti delle commissioni sono competenti al rilascio dell'attestato di credito formativo per i candidati con disabilità o con DSA, dei diplomi e dell'allegato Curriculum dello studente.

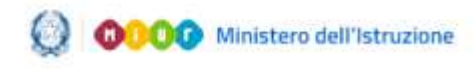

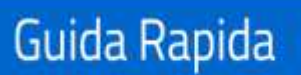

# 2. Esami di Stato - Fase 2: lavori della commissione

La presente guida si rivolge alle commissioni d'esame che vogliono utilizzare Commissione Web per la gestione di tutte le attività connesse al lavoro della commissione durante gli esami.

Durante la fase 1 la segreteria scolastica mediante le funzioni SIDI ha predisposto i dati di presentazione di tutti i candidati e ha inserito a sistema le composizioni delle diverse commissioni d'esame. Nella stessa fase 1 la segreteria deve aver dichiarato secondo quanto indicato dal presidente se:

- 1. La commissione utilizza Commissione Web
- 2. La commissione non intende utilizzare alcun pacchetto software
- 3. La commissione utilizza un applicativo locale realizzato da fornitore accreditato SIIS

Una volta completato questa fase la segreteria deve aver dichiarato la conclusione delle attività attraverso la funzione SIDI "Conclusione attività".

Solo dopo questa operazione la commissione è in grado di operare su Commissione Web qualora il presidente abbia effettuato la scelta 1. La commissione utilizza Commissioni web.

La guida di dettaglio della Fase 1 è pubblicata in ambito SIDI -Documenti e manuali.

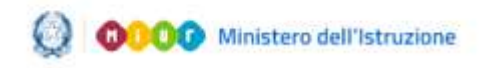

# Commissione Web 2021

#### 3. Accesso a Commissione Web

All'applicazione Commissione Web si accede dall'apposito banner

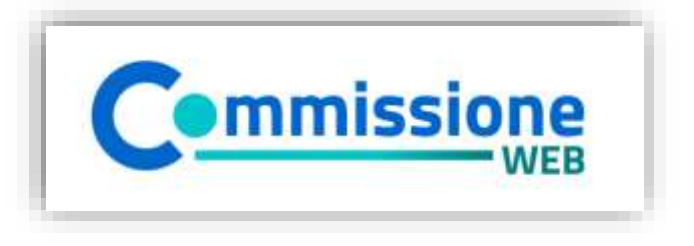

digitando le proprie credenziali del portale MIUR (Username e Password) nella pagina di Login o effettuando l'accesso tramite SPID.

| Governo Italiano          |                                       |                                 |     |
|---------------------------|---------------------------------------|---------------------------------|-----|
| Ministero de dell'Univers | ell'Istruzione<br>ità e della Ricerca |                                 | ITA |
|                           | I                                     | ogin                            |     |
|                           | Username:                             | Username dimenticatu?           |     |
|                           | Internaci il tuo usermanne            |                                 |     |
|                           | Password:                             | Passamed dimenticata?           |     |
|                           | Insenso la password                   |                                 |     |
|                           |                                       | ENTRA                           |     |
|                           |                                       | Sei un nuovo utente? Registrati |     |
|                           |                                       |                                 |     |

L'accesso può essere effettuato solo se la segreteria ha abilitato la commissione sul portale sidi nella sezione esiti esame di stato.

Le credenziali sono le stesse di quelle eventualmente utilizzate per l'accesso alle Istanze On Line.

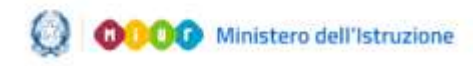

### Commissione Web 2021

#### 4. Aspetti generali

L'applicazione Commissione Web è stata sviluppata per seguire passo dopo passo il lavoro della commissione, partendo dalla riunione plenaria di insediamento alle valutazioni finali e alla produzione degli albi. Le voci menù sono quindi organizzate in giornate di lavoro, ad ogni voce corrisponde un sottomenù che riporta in sequenza tutte le operazioni da svolgere in quella giornata.

Alla fine di ogni giornata di lavoro la commissione avrà a disposizione l'elenco dei verbali relativi. Cliccando su ogni singolo verbale il sistema produce un documento word precompilato; il membro di commissione o il presidente lo può modificare in tutte le sue parti e salvarlo su una propria cartella per poterlo stampare e firmare. Il processo si struttura secondo fasi di lavoro nel seguente modo:

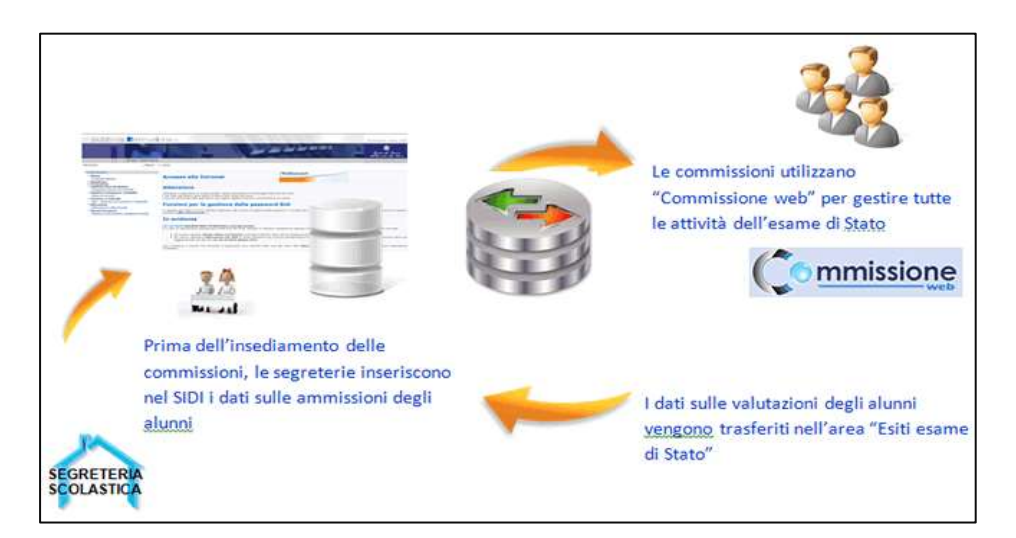

L'applicazione consente la completa integrazione dei dati immessi dalle segreterie scolastiche sul SIDI con quelli inseriti dalle commissioni d'esame su "Commissione Web".

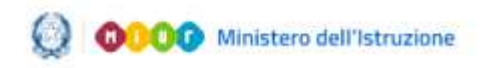

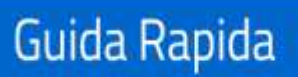

# Commissione Web 2021

#### 5. Le voci del menù generale

| <ul> <li>Insediamento</li> <li>Definizione Classi d'Esame</li> <li>Registrazione Assenze Commissari</li> <li>Attribuzione Ruoli Commissari</li> <li>Stampa Dichiarazione Commissario</li> <li>Elenco Candidati</li> <li>Visualizza/Stampa Scheda<br/>Presentazione Candidato</li> <li>Priorità Gruppi Candidati</li> <li>Diario dei Colloqui</li> <li>Stampa Albo Credito Candidati</li> <li>esterni</li> <li>Gestione Inclusione con Riserva<br/>Candidati</li> <li>Verbali</li> </ul> | <ul> <li>Prova Scritta - ESABAC</li> <li>Registrazione Assenze Candidati</li> <li>Dichiarazione Svolgimento Prova<br/>Esabac</li> <li>Gestione esclusione Candidati</li> <li>Foglio Firme presenza</li> <li>Valutazioni ESABAC</li> <li>Stampa Valutazioni Prova<br/>ESABAC</li> <li>Valutazioni ESABAC TECHNO</li> <li>Stampa Valutazioni Prova<br/>ESABAC TECHNO</li> <li>Verbali</li> </ul> | <ul> <li>Preparazione Colloqui</li> <li>● Verbali</li> </ul>                                                                                                    |
|----------------------------------------------------------------------------------------------------|----------------------------------------------------------------------------------------------------|----------------------------------------------------------------------------------------------------|
| <ul> <li>Valutazione Colloqui</li> <li>Registrazione Assenze Candidati</li> <li>Valutazioni</li> <li>Foglio Firme Presenza</li> <li>Verbali</li> <li>Griglia di valutazione</li> </ul>                                                                                                    | <ul> <li>Prove Straordinarie</li> <li>Registrazione Assenze<br/>Candidati</li> <li>Gestione Esclusione<br/>Candidati</li> <li>Stampa Presenza/Assenza<br/>Prove Straordinarie</li> <li>Verbali</li> <li>Foglio Firme Presenza prove<br/>straordinarie</li> </ul>                                                                                                    | <ul> <li>Adempimenti Finali</li> <li>Valutazione Finale Candidati</li> <li>Stampa Albo Esiti Esami</li> <li>Registro dei Risultati degli Esami</li> <li>Verbali</li> <li>Relazione del presidente</li> </ul> |
| <ul> <li>Stampe</li> <li>Dichiarazioni Commissari</li> <li>Elenco Candidati Esclusi</li> <li>Scheda Candidato</li> <li>Credito Candidati Esterni</li> <li>Elenco Esiti Esame</li> <li>Presenze/Assenze Candidati per<br/>Prova</li> <li>Situazioni Anomale</li> <li>Registro dei Risultati degli<br/>Esami</li> </ul>                                                                                                    | <ul> <li>Gestione Attività</li> <li>Sblocco Candidati</li> <li>Stampa Situazioni Anomale</li> <li>Chiusura Attività</li> </ul>                                                                                                    | Verbali                                                                                                    |

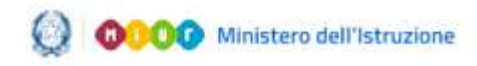

### Commissione Web 2021

#### 6. Insediamento

Tutti i menù sono strutturati su due livelli: al primo livello sono riportate tutte le voci che corrispondono alle diverse giornate di lavoro, al secondo livello tutte le voci di ogni singola giornata. A titolo di esempio, valido per tutte le giornate di riferimento, si evidenzia nella figura sottostante il menù funzioni della giornata di INSEDIAMENTO.

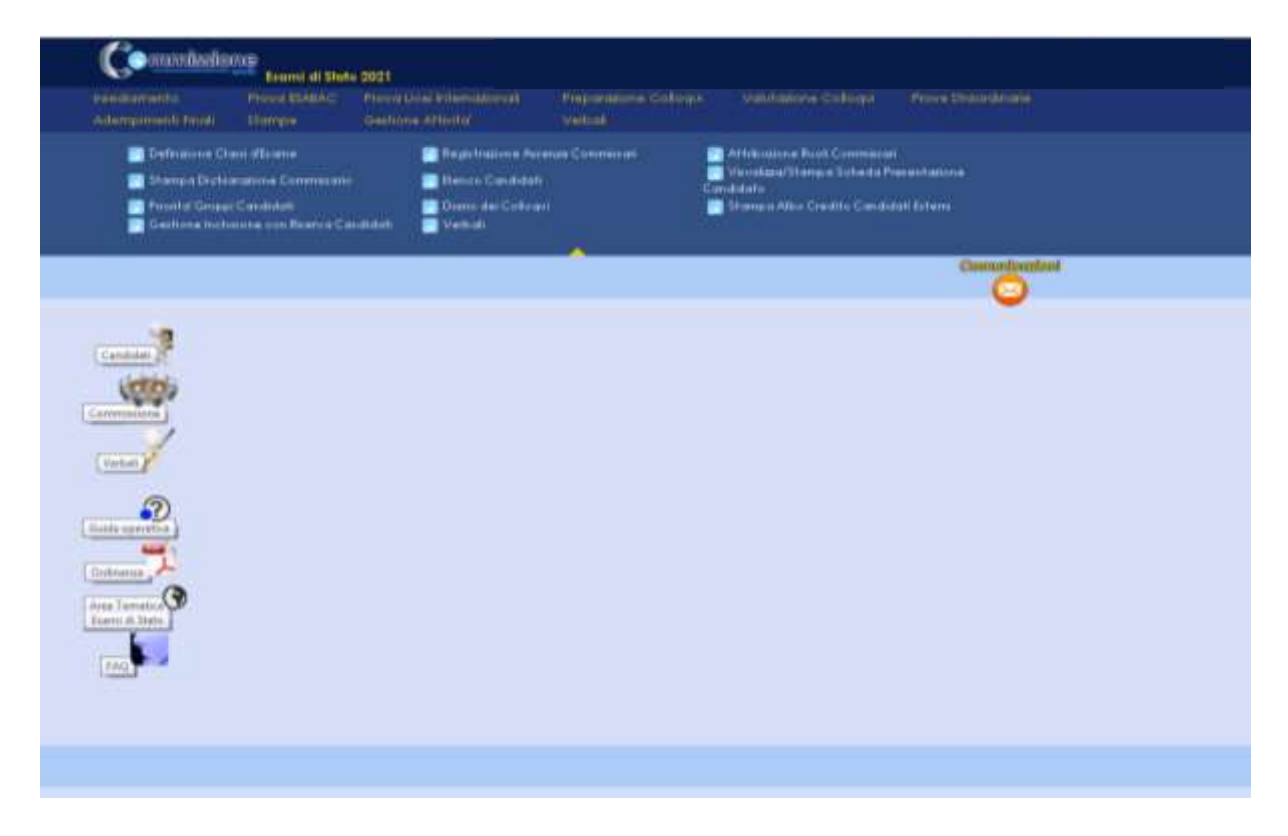

#### Definizione classi d'esame

Le classi d'esame sono presenti perché definite al momento della proposta di commissione da ciascuna segreteria scolastica. Tuttavia in alcuni casi può accadere che queste non siano presenti con un nome definito. In questi casi attraverso questa funzione si può assegnare un nome alla classe d'esame (anno/sezione); è il sistema che si preoccupa

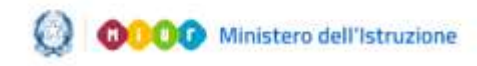

#### Commissione Web 2021

di controllare l'univocità del nome assegnato alla classe definita ovvero che non esista già con lo stesso anno/sezione tra quelli già assegnati ad una delle commissioni operanti nello stesso Istituto scolastico.

| Commissi          | Exomi di State            | s 2021                                         |                                 |         |               |
|-------------------|---------------------------|------------------------------------------------|---------------------------------|---------|---------------|
| Adempimenti Final | Provid EDABACI<br>Stamps  | Prova Lice International<br>Gestione Attivita' | Preparazione Colloqui<br>Verbal |         |               |
| Insediamento » (  | Minizone Classi dE        | same                                           |                                 |         | Casanthratest |
|                   | lida Claui                | Messaggi                                       |                                 |         |               |
| Candidati -1      | Iefinizione Classi d'Ecor | 96                                             |                                 |         |               |
| (dia)             |                           | Classi d'Esame                                 | Anno di Corso                   | Sezione |               |
| Commissione       |                           | Frima Classe                                   | 5 4                             | AL      |               |
| Constant of       |                           | Seconda Classe                                 | 5*                              | BL.     |               |
| L'enter a         |                           |                                                |                                 |         |               |
| •                 |                           |                                                | Salva                           |         |               |
| Contra operatoria |                           |                                                |                                 |         |               |
| Ordinerua         |                           |                                                |                                 |         |               |
| Area Ternatica    |                           |                                                |                                 |         |               |
|                   |                           |                                                |                                 |         |               |
| FAQ               |                           |                                                |                                 |         |               |

#### Registrazione Assenze Commissari

La funzione consente di registrare l'assenza di un membro della commissione. Per ogni assenza bisogna indicare la data di assenza e l'eventuale necessità di sostituzione. Inoltre è possibile registrare la giornata di riferimento in cui si verifica l'assenza (ad esempio INSEDIAMENTO, ecc.). Nel caso in cui la commissione non gestisce la prova ESABAC non è possibile inserire un'assenza in tale giornata. Una assenza già registrata può essere modificata, cancellata e visualizzata.

#### Attribuzione Ruoli Commissari

Fra le attività della commissione di esame previste nel giorno

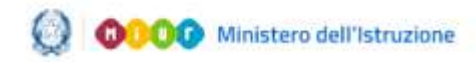

#### Commissione Web 2021

dell'insediamento c'è l'attribuzione delle funzioni (ruolo interno) ai membri della commissione.

La funzione consente di inserire, modificare e cancellare i ruoli ai componenti della commissione. Il ruolo viene assegnato selezionando un commissario dall'elenco dei componenti la commissione scegliendolo da una lista precaricata (Sostituto del Presidente, Segretario per tutte e due le classi, Segretario per singola classe). Un ruolo può essere assegnato ad un solo membro della commissione. Un ruolo assegnato ad un componente della commissione può essere modificato o cancellato in qualunque momento.

| nento<br>menti linco | Provis Ebidar()<br>1 Diampie | Prova lucel infernazionali<br>Gestione Athenal |             | panapara Collogii Velotaa<br>bak        |           |                                    |
|----------------------|------------------------------|------------------------------------------------|-------------|-----------------------------------------|-----------|------------------------------------|
| tamento i            | Registrazione Russi (        | Commune                                        |             |                                         |           | Constants                          |
| -                    | tido Comminical              | Menapp                                         |             |                                         |           |                                    |
| 3                    | Cognome Name                 | Tipologia                                      | Classi      | Multeria                                | Scollador | Bacelo                             |
| inis .               |                              | PRESCHAR                                       | 5 AL<br>5 机 |                                         |           |                                    |
| =                    |                              | COMMESSARIO                                    | 3 AL        | LINGUA E CULTURA STRANERA 3             |           | SOSTITUTO PRESIDENTE<br>SECRETARIO |
| Y                    |                              | COMMESSARIO                                    | 5 AL.       | STORIA (INTRANCESI)                     |           | SEGRETARIO 5 AL<br>SEGRETARIO 5 BL |
| 2                    |                              | COMMESSARIO                                    | SAL.        | FLOSOBA                                 |           | •                                  |
| -                    |                              | COMMISSABIO                                    | 3 AL        | STORIA DELCARTE                         |           | · ·                                |
| 0                    |                              | COMMISSARD<br>INTERVO                          | S.AL        | LENGLIA E CLUTURA STEANERA<br>(INGLESE) |           | · ·                                |
| State -              |                              | COMMESSARIO                                    | S AL        | UNGUA E CULTURA STRANERA<br>(RRANCESE)  |           |                                    |
|                      |                              | COMMISSABIO                                    | 586         | UNGGA E CULTURA STRANERA<br>(FRANCESE)  |           |                                    |
|                      |                              | COMMISSARIO                                    | 586         | UNGUA E LETTERATURA ITALIANA            |           | •                                  |
|                      |                              |                                                |             | Salva                                   |           |                                    |

#### Stampa Dichiarazione Commissario

La funzione consente la stampa delle dichiarazioni sui vincoli di parentela. Per ogni componente della commissione deve essere dichiarato a sistema di avere o di non avere vincoli di parentela e di affinità entro il quarto grado, nonché di avere o di non avere istruito privatamente i candidati della propria Commissione.

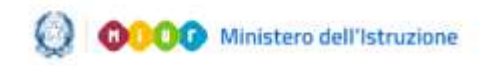

#### Commissione Web 2021

#### Elenco candidati

La funzione consente di visualizzare e stampare l'elenco dei candidati all'esame, associati alla commissione di riferimento suddivisi per classe; riporta nelle colonne: Cognome, Nome, Data, Nascita, Codice Fiscale, Tipo Candidato, Classe, Sede, Indirizzo. Dall'Elenco candidati è possibile accedere alla visualizzazione del Curriculum cliccando sul pulsante «Visualizza Curriculum».

Nel caso non fosse possibile la visualizzazione del Curriculum dello studente di qualche candidato, per mancanza del consolidamento preesame da parte della scuola, il Presidente di Commissione deve segnalare ciò alla segreteria scolastica perché provveda tempestivamente allo svolgimento di tale operazione.

| Cognome       Nome       Podri<br>Noscho       Codice liscole       Tipo<br>Condidades       Classe - Seda       Indeizo       Sessione<br>d'estante         Image: Setable Conditione       Setable Conditione       Image: Setable Conditione       Setable Conditione                                                                                                    | 1.000          | lida Candidali |      | Ricerco         | Dettoplo      |                   | Messoppi              |                                    |                    |   |
|----------------------------------------------------------------------------------------------------|----------------|----------------|------|-----------------|---------------|-------------------|-----------------------|------------------------------------|--------------------|---|
| Interno       SAL-<br>BSPS02A01C       EA03 ESABAC- LICEO<br>LINGUESTICO       Ordinaria         Interno       SAL-<br>BSPS02A01C       UB4 UNGUESTICO       Ordinaria         Interno       SAL-<br>BSPS02A01C       UB4 UNGUESTICO       Ordinaria         Interno       SAL-<br>BSPS02A01C       UB4 UNGUESTICO       Ordinaria         Interno       SAL-<br>BSPS02A01C       UB4 UNGUESTICO       Ordinaria         Interno       SAL-<br>BSPS02A01C       UB4 UNGUESTICO       Ordinaria         Interno       SAL-<br>BSPS02A01C       UD4 UNGUESTICO       Ordinaria         Interno       SAL-<br>BSPS02A01C       UD4 UNGUESTICO       Ordinaria         Interno       SAL-<br>BSPS02A01C       UD4 UNGUESTICO       Ordinaria         Interno       SAL-<br>BSPS02A01C       UD4 UNGUESTICO       Ordinaria         Interno       SAL-<br>BSPS02A01C       UD4 UNGUESTICO       Ordinaria         Interno       SAL-<br>BSPS02A01C       UD4 UNGUESTICO       Ordinaria         Interno       SAL-<br>BSPS02A01C       UD4 UNGUESTICO       Ordinaria         Interno       SAL-<br>BSPS02A01C       UD4 UNGUESTICO       Ordinaria         Interno       SAL-<br>BSPS02A01C       UD4 UNGUESTICO       Ordinaria         Interno       SAL-<br>BSPS02A01C       UD4 UNGUESTICO                                                                                                    | dedieti.       | Cognome        | Nome | Doto<br>Noscilo | Codice facole | Tipo<br>Condidato | Classe - Sede         | Indeizzo                           | Senione<br>d'exame | 1 |
| Image: Solution of the subscription of the subscription of the subscrite of the subscription of the subscription of the subscription of | dia.           | 0              |      |                 |               | Interno           | \$ AL-<br>85P502401 C | EA03 ESABAC - LICEO<br>LINGUISTICO | Ordinaria          |   |
| Interno     S.AL-<br>BSPS02A01 C     LD4 LHGUISTICO     Ontinania       Interno     S.AL-<br>SSPS02A01 C     LD4 LHGUISTICO     Ontinania       Interno     S.AL-<br>SSPS02A01 C     LH04 LHGUISTICO     Ontinania       Interno     S.AL-<br>SSPS02A01 C     LH04 LHGUISTICO     Ontinania       Interno     S.AL-<br>SSPS02A01 C     LH04 LHGUISTICO     Ontinania       Interno     S.AL-<br>BSPS02A01 C     LH04 LHGUISTICO     Ontinania       Interno     S.AL-<br>BSPS02A01 C     LH04 LHGUISTICO     Ontinania       Interno     S.AL-<br>BSPS02A01 C     LH04 LHGUISTICO     Ontinania       Interno     S.AL-<br>BSPS02A01 C     LH04 LHGUISTICO     Ontinania       Interno     S.AL-<br>BSPS02A01 C     LH04 LHGUISTICO     Ontinania                                                                                                    | 1              | 0              |      |                 |               | Interno           | 5 AL -<br>85P502401 C | UE4 LINGUISTICO                    | Ordinaria          |   |
| Inferno     SAL-<br>BSP502401C     EA03 ESABAC - LICEO<br>LIAGUESTICO     Ordinaria       Inferno     SAL-<br>BSP502401C     LI04 LINGUESTICO     Ordinaria       Inferno     SAL-<br>BSP502401C     LI04 LINGUESTICO     Ordinaria       Inferno     SAL-<br>BSP502401C     LI04 LINGUESTICO     Ordinaria       Inferno     SAL-<br>BSP502401C     LI04 LINGUESTICO     Ordinaria       Inferno     SAL-<br>BSP502401C     LINGUESTICO     Ordinaria       Inferno     SAL-<br>BSP502401C     LI04 LINGUESTICO     Ordinaria       Inferno     SAL-<br>BSP502401C     LI04 LINGUESTICO     Ordinaria       Inferno     SAL-<br>BSP502401C     LI04 LINGUESTICO     Ordinaria                                                                                                    | al contraction | 0              |      |                 |               | Interno           | 5.AL-<br>85P502401 C  | UD4 UNGUISTICO                     | Ordinaria          |   |
| Inferno     SAL-<br>BSPS02ADIC     LD4 LINCUISTICO     Oviderania       Inferno     SAL-<br>BSPS02ADIC     EA02 ESABAC- LICEO     Oviderania       Inferno     SAL-<br>BSPS02ADIC     LINGUISTICO     Oviderania       Inferno     SAL-<br>BSPS02ADIC     LINGUISTICO     Oviderania       Inferno     SAL-<br>BSPS02ADIC     LINGUISTICO     Oviderania       Inferno     SAL-<br>BSPS02ADIC     LINGUISTICO     Oviderania       Inferno     SAL-<br>BSPS02ADIC     LINGUISTICO     Oviderania                                                                                                    | 2 permition    | 0              |      |                 |               | Inferno           | 5 AL-<br>85P502401 C  | EA03 ESABAC - LICEO<br>LINGUISTICO | Ordinaria          |   |
| Interno     5AL-<br>INTErno     EAO2 ESABAC- LICEO     Ontinaria       Interno     5AL-<br>INTErno     UNCUESTICO     Ontinaria       Interno     5AL-<br>INTErno     LUA LINGUESTICO     Ontinaria       Interno     5AL-<br>INTErno     LUA LINGUESTICO     Ontinaria       Interno     5AL-<br>INTErno     LUA LINGUESTICO     Ontinaria                                                                                                    | -              | 0              |      |                 |               | Inferno           | 5 AL-<br>85P502401 C  | LIN4 LINGUISTICO                   | Ordinaria          |   |
| Solution         SAL-<br>BSPS02401C         LD4 LHIGUISTICO         Oxdinaria           O         Interno         SAL-<br>BSPS02401C         LD4 LHIGUISTICO         Oxdinaria                                                                                                    | ernatura 🖓     | 0              |      |                 |               | Interno           | 5.AL-<br>85P502401C   | EAD ESABAC - LICEO<br>LINGUISTICO  | Ordinaria          |   |
| O Interno 5AL-<br>BSF502e01C LID4 LINGUISTICO Ordinaria                                                                                                    | b.State        | 0              |      |                 |               | Interno           | 5.AL-<br>85P502401-C  | U04 UNGUISTICO                     | Ordinaria          |   |
|                                                                                                    | 1              | 0              |      |                 |               | Interno           | 5.AL-<br>85P502401-C  | LID4 LINGUISTICO                   | Ordinaria          |   |

#### Visualizza/Stampa Scheda di Presentazione Candidato

La funzione permette di visualizzare la scheda di presentazione del candidato che riporta i dati predisposti dalla scuola. Ogni scuola prima dell'avvio degli esami deve aver predisposto i dati di tutti i candidati.

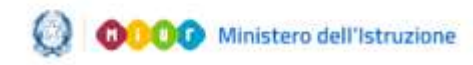

#### Commissione Web 2021

Avviati gli esami e concluse le valutazioni, la stessa funzione può essere utilizzata per consentire la stampa della scheda completa di tutti i dati relativi agli esiti delle prove di esame, nonché l'esito finale.

Dalla Scheda di Presentazione Candidato è possibile accedere alla visualizzazione del Curriculum cliccando sul pulsante «Visualizza Curriculum».

Nel caso non fosse possibile la visualizzazione del Curriculum dello studente di qualche candidato, per mancanza del consolidamento preesame da parte della scuola, il Presidente di Commissione deve segnalare ciò alla segreteria scolastica perché provveda tempestivamente allo svolgimento di tale operazione.

|    | Liste Candidati                | Ricerca                    | Defluglio |             | Mexoppi            |                            |
|----|--------------------------------|----------------------------|-----------|-------------|--------------------|----------------------------|
| t. |                                |                            |           |             |                    |                            |
|    | Dettaglia Candidate            |                            |           |             |                    |                            |
|    | Cognome:                       |                            | Home      |             | Codice Fiscale:    |                            |
|    | Sesso: F Data di nascitu       |                            | Comune N  | iovciluz    |                    |                            |
|    | Indivizion                     |                            |           |             |                    |                            |
|    | Cape                           | Comune:                    |           |             |                    |                            |
|    | Tipo Condidato: Interno        |                            |           |             |                    |                            |
|    | Classer                        | Indirizzos                 |           |             |                    |                            |
|    | Requisito per la lode: N       | Disabilita': S             |           | enconio per | sonalizzato: NO 👻  | DSA: N                     |
|    | Credito scolastico 3ª anno: 11 | Credito scolastico 4º anno | 10 0      | edilo scole | affico S' anno: 11 | Credito scolastico totale: |
| D  |                                |                            |           |             |                    |                            |
|    | Delhammione di Amminione       |                            |           |             |                    |                            |
|    |                                |                            |           |             |                    |                            |

Esempio di stampa della scheda di presentazione candidato:

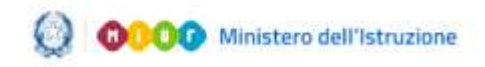

# Commissione Web 2021

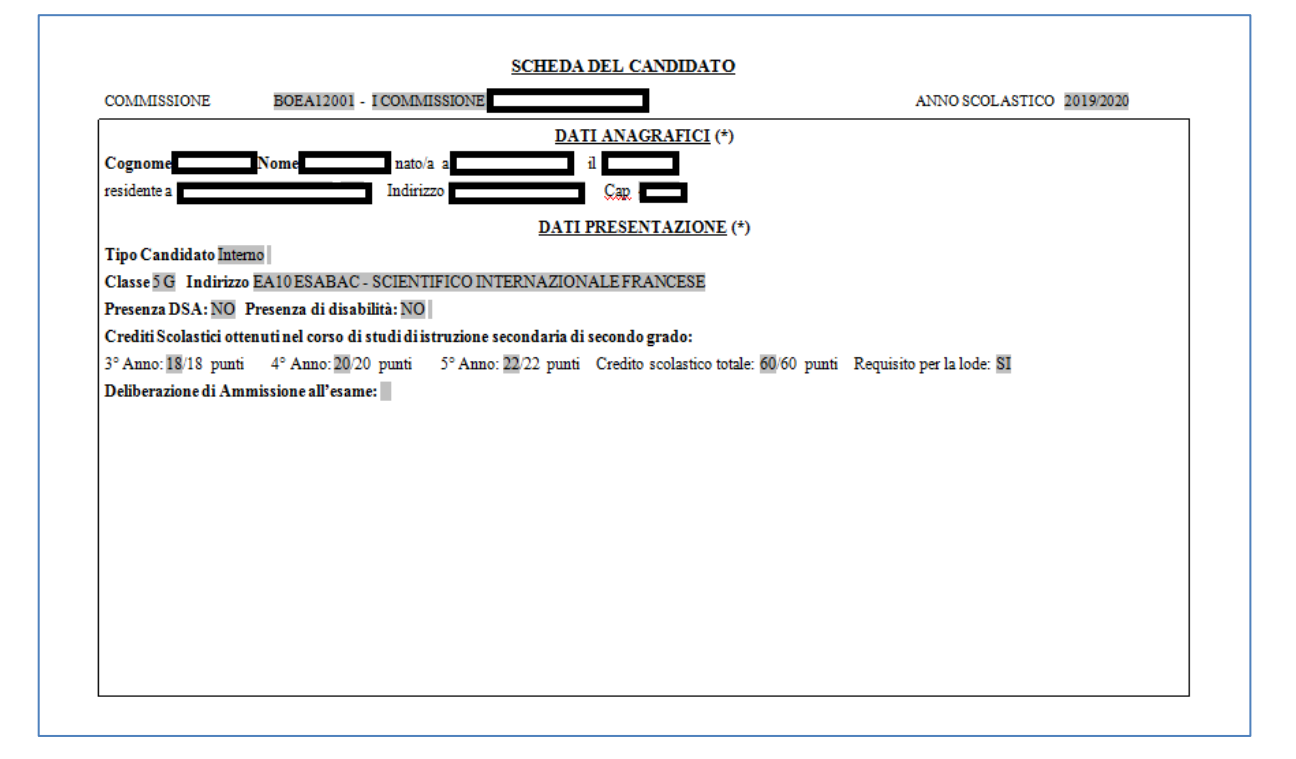

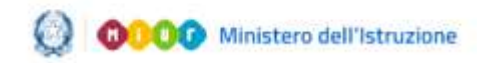

### Commissione Web 2021

#### Priorità Gruppi Candidati

La funzione consente di indicare la priorità ai vari gruppi di candidati nelle classi articolate su più indirizzi di studio e lingue straniere, come definiti in fase di configurazione della commissione, al fine di personalizzare il calendario dei colloqui, organizzando i colloqui per gruppi omogenei di candidati che seguono lo stesso indirizzo di studio.

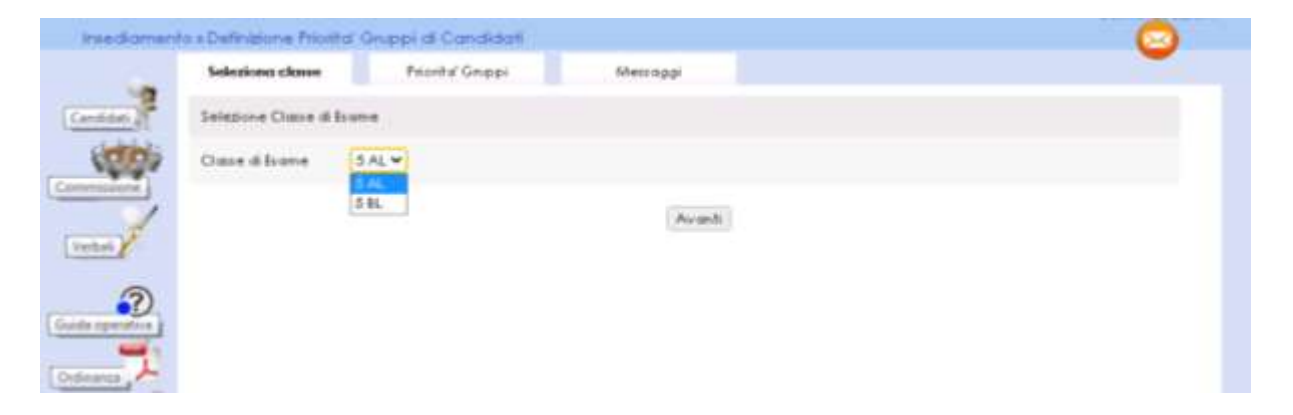

#### Diario dei Colloqui

La funzione consente la registrazione del calendario dei colloqui per tutti i candidati delle classi della commissione. Il diario dei colloqui va costruito in base ai criteri indicati. E' obbligatorio specificare la classe di esame prioritaria, la tipologia di candidati prioritaria (interni/altro), la lettera alfabetica di partenza sorteggiata, la data di inizio colloqui, il numero di colloqui per ogni giornata. Se non vengono adeguatamente valorizzate tutte le voci previste il diario non viene generato.

E' possibile organizzare i colloqui per gruppi omogenei di candidati che seguono lo stesso indirizzo di studio e/o gruppo di lingue straniere, nonché scegliere il criterio di ordinamento dei vari gruppi di candidati.

E' possibile modificare i numeri progressivi dei colloqui di un diario anche dopo la sua prima registrazione e cancellare interamente un diario

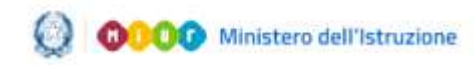

#### Commissione Web 2021

di colloqui già registrato. La funzione consente inoltre la stampa del diario (senza l'indicazione del CF) insieme alla data di pubblicazione dei risultati per l'affissione all'albo della scuola.

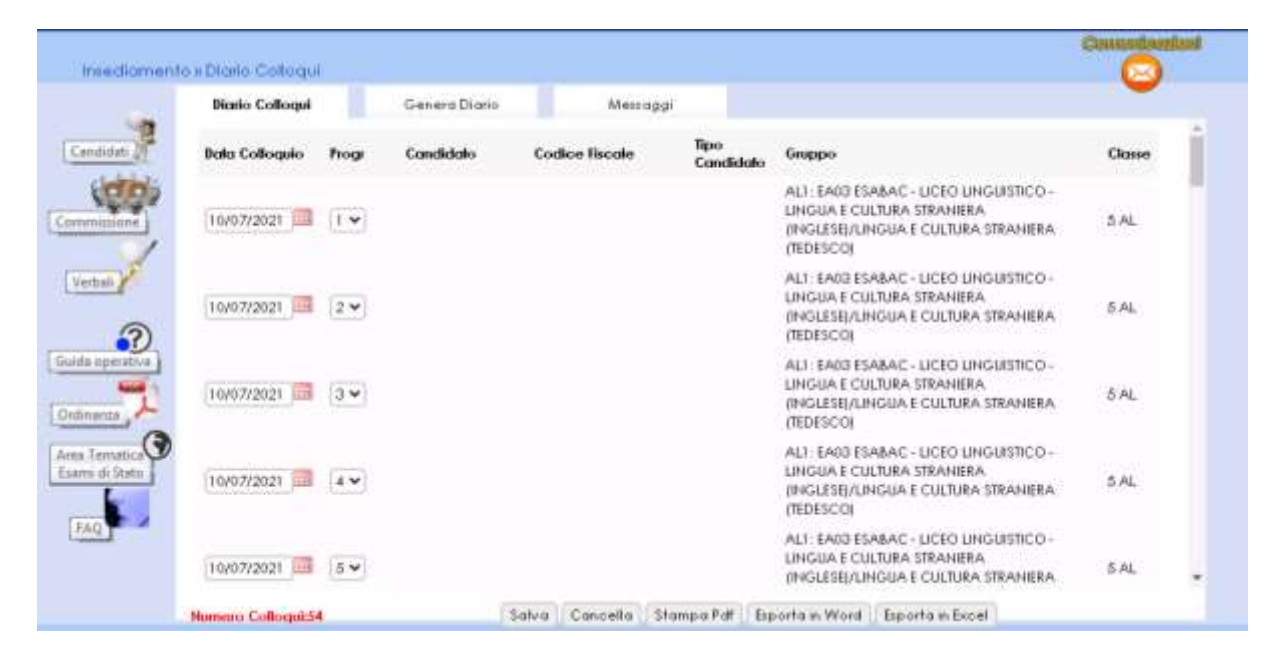

#### Stampa Albo Credito Candidati Esterni

La funzione consente la stampa dell'elenco dei candidati esterni con l'indicazione, per ciascuno di essi, del credito scolastico totale.

#### Gestione Inclusione con Riserva Candidati

In caso di rilevazione di irregolarità della documentazione di un candidato, la commissione deve poter registrare l'indicazione di prosecuzione con riserva per il candidato: in questo caso il candidato può svolgere le prove di esame seppure con riserva; in seguito la commissione potrà cancellare la riserva sul candidato. La funzione consente l'inserimento, la modifica e la cancellazione della inclusione con riserva di un candidato.

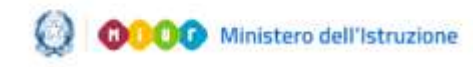

### Commissione Web 2021

#### 7. Verbali

Questa voce menu consente di poter selezionare e stampare tutti i verbali previsti dall'O.M. di riferimento, già inclusi nei menu delle diverse giornate.

| Verbal                                                            |                                                                                                  |                                                                                                    |                            | Controllanted |
|-------------------------------------------------------------------|--------------------------------------------------------------------------------------------------|----------------------------------------------------------------------------------------------------|----------------------------|---------------|
| 144                                                               | lista Verbali                                                                                    | Compilo Verbale                                                                                      | Messaga                    |               |
| Candidati<br>Commission<br>Vertisi<br>Guida uperativa<br>Ordinana | Terologia - Selesi<br>Interdar<br>Prova E<br>Collogia<br>Adempi<br>Prepara<br>Prova U<br>Prove S | ond - V<br>man<br>SABAC<br>I<br>menhi Finali<br>alone Cellogni<br>ice Internazionali<br>traordinazie | Data di Stampia 08/06/2021 | Clume         |

Tali verbali sono in parte precompilati con i dati già registrati dalla commissione sul sistema ed in parte con testi digitabili direttamente sul verbale.

La commissione quindi può completare il verbale digitando tutti i dati non precompilati che ritiene opportuno, nonché può modificare/integrare il contenuto di quelli precompilati a propria discrezione. Tali eventuali modifiche sui verbali non vengono registrate sul sistema.

Si ricorda che ogni verbale va prodotto per ciascuna classe di esame della commissione e, dove previsto, vengono visualizzati solo i commissari associati alla classe e non tutti i componenti della commissione.

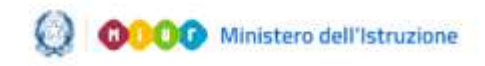

### Commissione Web 2021

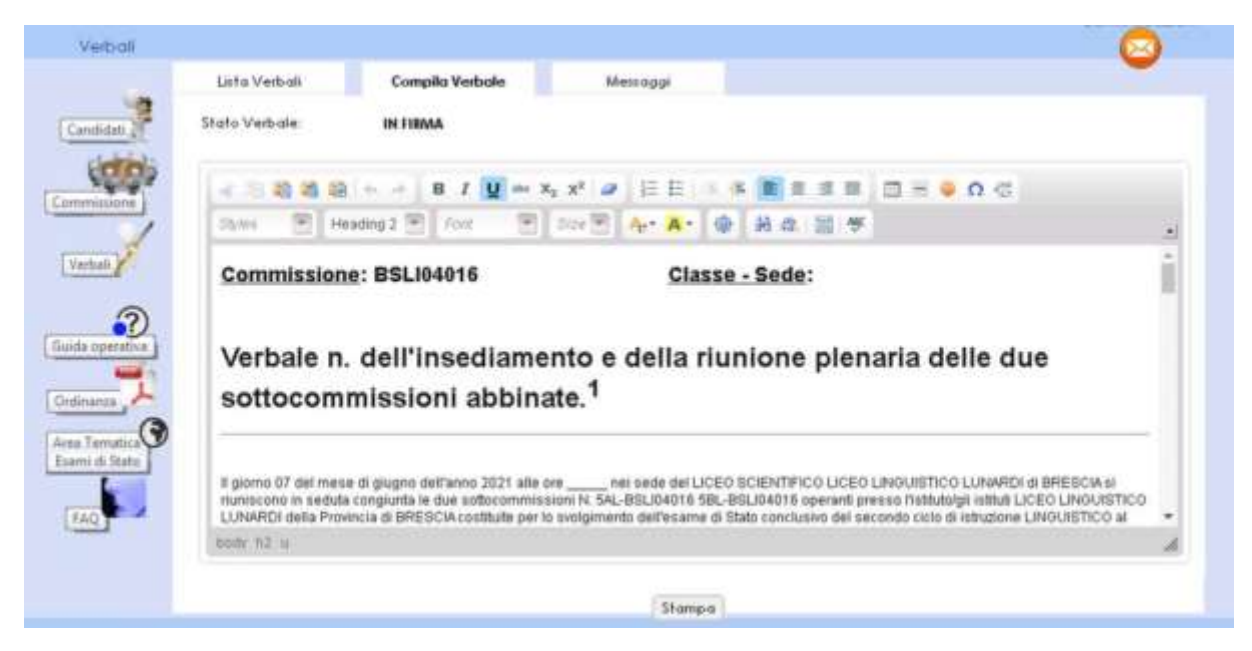

#### Modalità di compilazione dei verbali

Una nuova funzionalità che permette alla commissione di dichiarare la modalità di compilazione dei verbali.

È possibile infatti scegliere se continuare a gestire i verbali nella modalità in essere fino allo scorso anno o gestire in verbali attraverso un editor integrato nell'applicazione e di firmarli con l'utilizzo della Firma Elettronica Avanzata.

#### Firma del verbale con Firma Elettronica Avanzata (FEA)

Una nuova funzionalità permette di inoltrare i verbali (se "In lavorazione") all'applicazione di gestione della FEA attraverso dei servizi predisposti. Accedendo all'applicazione di gestione della FEA vengono visualizzati i documenti che possono essere firmati dall'utente.

| Titolo           | Data inserimento | Data scadenza | Az | ionì |
|------------------|------------------|---------------|----|------|
| Titolo documento | 12/05/2020       | 12/05/2021    | ۲  | 65   |

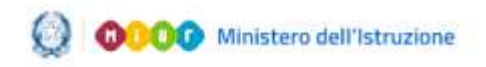

### Commissione Web 2021

Da tale elenco è possibile accedere al dettaglio del documento e alla funzione di firma.

| HOME       | COSÉ                                    | DOCUMENTI DA FIRMARE                 | DOCUMENTI IN ATTESA    | ARCHIVIO DOCUMENTIM |                       |
|------------|-----------------------------------------|--------------------------------------|------------------------|---------------------|-----------------------|
| <b>A</b> ) | iome > Documenti da                     | firmare > Deftaglio                  |                        |                     |                       |
| De         | ttaglio docu                            | mento                                |                        |                     |                       |
|            | SCHEDA DOCUME!                          | OTV                                  |                        |                     | CONSULTA IL DOCUMENTO |
|            | Stato:<br>Da firmare                    | Inserimenta:<br>D4/05/2021           | Scadenza:<br>22/07/202 | 21                  | _                     |
| 1          | Predisposto da:                         |                                      |                        |                     |                       |
| 1          | Fitolo:<br>Sintolare Siturezza 202      | 21                                   |                        |                     |                       |
|            | Descrizione:<br>Definizione del contest | o di sicurezza dell'anno in corso 20 | 20/21                  |                     |                       |
|            | FIRME DA APPORE                         | RΕ                                   |                        |                     | X                     |
|            | Descrizione                             |                                      | Pagina                 | Obbligatoria        | VAI AL PDF            |
|            | Firma qui                               |                                      | া                      | Si                  |                       |
|            | DATI TECNICI                            |                                      |                        | ×.                  |                       |
| 1          |                                         |                                      |                        |                     |                       |

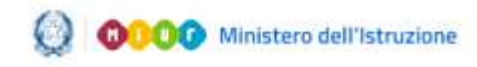

# Commissione Web 2021

| OWE             | 1055                                            | DOLUMENTIDA DASARE                                                                    | DOCUMENTIN AT                                  | 154                          | ACHIER BODAMENT |
|-----------------|-------------------------------------------------|---------------------------------------------------------------------------------------|------------------------------------------------|------------------------------|-----------------|
| 3               | Franca                                          | laeri                                                                                 |                                                |                              |                 |
| 2               | Alcola V                                        | web .                                                                                 |                                                | ÷ :                          |                 |
| 3               | Maris R                                         | mai                                                                                   |                                                |                              |                 |
| SELEZ           | IONA FIRM                                       | ia da appoare                                                                         |                                                |                              |                 |
|                 | Bearines                                        |                                                                                       | Pagest                                         | Ibbligatoria                 |                 |
|                 | Lorent gourt<br>Gentañ trut                     | doter et artet, tonisctetar adjois.<br>Hod bibendam sorret. Prois gravid              | ny eit. s                                      | 9                            |                 |
| PRES            | VISIONE                                         |                                                                                       |                                                |                              | Ĩ               |
| 0               | Nchiara di av<br>Lorem galari a<br>accest .Prom | er scalicato è documento e di avoro<br>folior si amet, conantatur adipocio<br>gravita | o preso vitikoo odla s<br>1g Hit Annan publimu | ua interezza<br>L'hiberaturi |                 |
| DATI 1          | ECNICI                                          |                                                                                       |                                                |                              |                 |
| ID doct         | umento:<br>Xe3-15d8-4                           | 895-badc 4a34e7bb997a                                                                 |                                                |                              |                 |
| Hash d<br>s3876 | locumenta:<br>55id-d1ct-w                       | a31-8485-3931a3279a7e                                                                 |                                                |                              |                 |
| _               |                                                 |                                                                                       |                                                |                              | -               |

Per maggiori informazioni sull'utilizzo dell'applicazione di gestione della FEA si rimanda alla guida "Firma Elettronica Avanzata - Manuale utente".

#### Verifica stato firma

È possibile effettuare una verifica sincrona dei verbali in stato "In firma". Sarà previsto, inoltre, un processo asincrono che verificherà, per ogni verbale in stato "In firma", la disponibilità della versione firmata.

| FASE         | DENOMINAZIONE VERBALE                                                                                                    |
|--------------|----------------------------------------------------------------------------------------------------|
| Insediamento | Verbale di consegna al Presidente della commissione d'esame dei<br>registri, degli stampati, delle chiavi dei locali e della<br>documentazione relativa ai candidati |

#### Elenco dei verbali previsti per fase

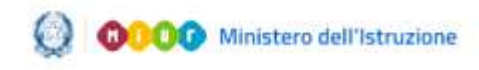

# Commissione Web 2021

| Insediamento                               | Verbale dell'insediamento e della riunione plenaria delle due<br>sottocommissioni abbinate                                                                                                    |
|--------------------------------------------|----------------------------------------------------------------------------------------------------|
| Insediamento                               | Verbale dell'insediamento e della riunione preliminare della<br>sottocommissione d'esame                                                                                                    |
| Insediamento                               | Verbale di prosecuzione della riunione preliminare della<br>sottocommissione d'esame                                                                                                    |
| Insediamento                               | Verbale della prosecuzione e completamento dell'esame degli atti<br>relativi ai candidati, dei documenti trasmessi dal consiglio di<br>classe                                                                                                    |
| Preparazione<br>Colloqui                   | Verbale riguardante l'individuazione delle modalità di svolgimento<br>del colloquio e dei criteri di conduzione e di valutazione dello<br>stesso nonché l'eventuale prosecuzione e completamento dell'esame<br>dei fascicoli e dei curricoli dei candidati                                        |
| Preparazione<br>Colloqui                   | Verbale di predisposizione dei materiali per il colloquio del giorno                                                                                                    |
| Colloqui                                   | Verbale relativo allo svolgimento dei colloqui ed all'attribuzione<br>dei punteggi                                                                                                    |
| Prova Scritta -<br>ESABAC                  | Verbale della riunione della sottocommissione d'esame relativa<br>all'attribuzione del punteggio finale per l'esame "EsaBac"                                                                                                    |
| Prova Scritta -<br>ESABAC                  | Verbale della riunione della sottocommissione d'esame relativa<br>all'attribuzione del voto finale (Modello "EsaBac")                                                                                                    |
| Prova Scritta -<br>ESABAC TECHNO           | Verbale della riunione della sottocommissione d'esame relativa<br>all'attribuzione del punteggio finale per l'esame "EsaBac techno"                                                                                                    |
| Prova Scritta -<br>ESABAC TECHNO           | Verbale della riunione della sottocommissione d'esame relativa<br>all'attribuzione del voto finale (Modello "EsaBac techno")                                                                                                    |
| Prova Scritta -<br>Licei<br>Internazionali | Verbale riguardante l'individuazione delle modalità di conduzione<br>del colloquio e dei criteri di conduzione e di valutazione dello<br>stesso nonché l'eventuale prosecuzione e completamento dell'esame<br>dei fascicoli e dei curricoli dei candidati (sezioni con opzione<br>internazionale) |
| Prova Scritta -<br>Licei<br>Internazionali | Verbale riguardante la riunione della sottocommissione d'esame<br>relativa all'attribuzione del voto per le prove orali di cui all'art.<br>19 c. 6 dell'O.M. 53/2021 nelle sezioni con opzione internazionale                                                                                     |
| Adempimenti<br>Finali                      | Verbale della riunione della sottocommissione d'esame relativa<br>all'attribuzione del voto finale                                                                                                    |
| Adempimenti<br>Finali                      | Verbale della riunione della sottocommissione destinata agli<br>adempimenti conclusivi delle operazioni d'esame                                                                                                    |
| Adempimenti<br>Finali                      | Verbale di restituzione dei locali, di documenti, registri e<br>stampati e di consegna del plico al dirigente scolastico<br>dell'Istituto                                                                                                    |

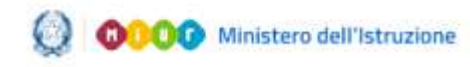

#### Commissione Web 2021

#### 8. Colloqui

Per le attività relative ai colloqui è necessario accedere prima all'area *Preparazione Colloqui*, dove sono disponibili i verbali di riferimento per la giornata, propedeutici alla valutazione della prova orale.

Alla voce Valutazione Colloqui (oltre alle funzioni già descritte precedentemente, Registrazione Assenze Candidati e Foglio Firme Presenza), è richiesto, oltre alla data e l'unanimità, l'inserimento del punteggio assegnato al candidato che può assumere un valore intero compreso tra 1 e 40.

|                                                                                                | Registrazione                                                                                                    | Messaggi                                                                                          |                                     |        |
|------------------------------------------------------------------------------------------------|----------------------------------------------------------------------------------------------------|---------------------------------------------------------------------------------------------------|-------------------------------------|--------|
| -Valvtazione Colloquia                                                                         | 1                                                                                                    |                                                                                                   |                                     |        |
| Cognome:                                                                                       | Nome                                                                                                    | Codie                                                                                             | ce Fiscale:                         |        |
|                                                                                                |                                                                                                    |                                                                                                   | & CANDIDATO RISULTA PRESENTE AI     | LA PRO |
| Hit Hon e possible ge                                                                          | ifter i ponteggio e ronimicruita di                                                                                                    | H collogilo poiche e sharo                                                                        | Pregestrate avero finane.           |        |
| Punleggio e data de                                                                            | colloquior (=) ~ [10/07/2021                                                                                                    |                                                                                                   | Unanimity's 👘 👻                     |        |
|                                                                                                | officer                                                                                                    |                                                                                                   |                                     |        |
| Contenuti del                                                                                  |                                                                                                    |                                                                                                   |                                     |        |
| colloquio (*)                                                                                  |                                                                                                    |                                                                                                   |                                     |        |
|                                                                                                | Carolina Instanti                                                                                                    |                                                                                                   |                                     |        |
|                                                                                                |                                                                                                    |                                                                                                   |                                     |        |
| (7)                                                                                            |                                                                                                    | CONTRACTOR AND A REPORT                                                                           |                                     |        |
| 17<br>- Discussione di un e<br>- Discussione di un t                                           | isborato concernente le discipli<br>reve testo, nell'ambito dell'inseg                                                                       | ne di indicizio:<br>normento di lingua e lettera                                                  | arturor italiana;                   |        |
| <ul> <li>Discussione di un e</li> <li>Discussione di un l</li> <li>Analisi da parte</li> </ul> | isborato concernente le discipli<br>reve testo, nell'ambito definseg<br>el condidato, del materiale soeth<br>la del condidato dell'esceniero | ne di mdittao;<br>nomento di lingua e letten<br>o dalla commissione;<br>di PCTO wolfa sel cono de | ahura Haliana;<br>Kananana di shadi |        |

Nella nota in calce alla pagina, sono elencate le indicazioni per la compilazione da parte della commissione dei *contenuti del colloquio* da inserire nell'apposita area di testo.

#### Griglia di valutazione

La valutazione del colloquio è assegnata tenendo a riferimento

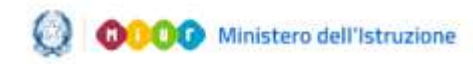

#### Commissione Web 2021

indicatori, livelli, descrittori riportati nella griglia di valutazione predisposta (allegato dell'O.M. n. 53/2021).

La funzione permette di eseguire il download della griglia in formato excel. Sarà cura della commissione indicare nel documento scaricato i dati del candidato esaminato.

#### Prove Straordinarie

L'applicazione prevede la **Registrazione Assenze dei Candidati**, la **Gestione Esclusione Candidati** (in caso di irregolarità durante la prova, la commissione deve poter registrare l'esclusione del candidato e la motivazione dell'esclusione), la stampa del **foglio firme presenza** e alla voce **Verbali** è presente la documentazione necessaria, a supporto della commissione per lo svolgimento delle prove.

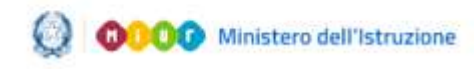

# Commissione Web 2021

#### 9. Prova ESABAC

La prova ESABAC sarà parte integrante del colloquio.

#### Dichiarazione Svolgimento Prova Esabac

In fase di preparazione della Prova Esabac, la commissione per ciascuna classe, deve dichiarare innanzitutto se gestirà la prova per i candidati della classe abbinati ad indirizzi ESABAC (general o TECHNO). Le apposite funzioni presenti nel menu consentono di registrare per ciascuna classe la valutazione in 20 esimi relativa ai punteggi del "Colloquio di lingua e letteratura francese", del "Colloquio di storia" e il relativo punteggio finale che corrisponde alla media aritmetica dei punteggi suddetti.

Nel caso in cui un candidato sia assente alla prova ordinaria e rinviato alla prova straordinaria, la relativa mappa di registrazione dei dati rimane la stessa. In caso di assenza sia nella giornata della prova ordinaria che in quella della eventuale prova straordinaria o in caso di esclusione per irregolarità del candidato in oggetto non sarà consentita la registrazione delle valutazioni.

| lista ( | Choneil     | Messaggi            |                       |  |
|---------|-------------|---------------------|-----------------------|--|
| Gase    | Sector      | Data di svolgimento | Gentions prove ESABAC |  |
| SAL     | 85PSI 20001 |                     | (34 <b>*</b>          |  |
| SBL.    | 85P5120001  |                     | NO ¥                  |  |
| 1       |             |                     |                       |  |
|         |             |                     | Sabra                 |  |
| 0       |             |                     |                       |  |
|         |             |                     |                       |  |
| 1       |             |                     |                       |  |

#### Registrazione assenze candidati

Dopo aver selezionato il nominativo dalla lista Candidati, cliccare su Inserisci Assenza. È obbligatorio inserire la data dell'assenza e

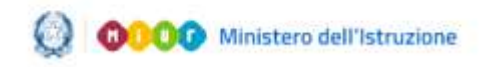

### Commissione Web 2021

selezionare una delle opzioni correlate, ovvero: Sessione Straordinaria, Assenza Ingiustificata.

#### Gestione Esclusione Candidati

In caso di irregolarità durante la prova, la commissione deve poter registrare l'esclusione del candidato e la motivazione dell'esclusione. La funzione consente l'inserimento, la modifica e la cancellazione della esclusione di un candidato. L'esclusione del candidato viene registrata in riferimento alla prova in cui è stata rilevata l'irregolarità.

| livin Condidati |      | Ricarco         | Dettaglio      |                   | Messapp |                                    |          |
|-----------------|------|-----------------|----------------|-------------------|---------|------------------------------------|----------|
| Cognome         | Nome | Dala<br>Nascila | Codice Fiscale | Tipo<br>Candidato | Classe  | Indiazo                            | Esclusio |
| 0               |      |                 |                | inferna-          | 5 AL    | EA03 ESABAC - LICEO<br>LENGUISTICO |          |
| 0               |      |                 |                | Informio          | 5 AL    | EAG3 ESABAC - LICEO<br>LINGUISTICO |          |
| 0               |      |                 |                | Interno           | 5 AL    | EA03 ESABAC - LICEO<br>LINGUISTICO |          |
| 0               |      |                 |                | Interno           | 5 AL    | EAG3 ESABAC - LICEO<br>LINGUISTICO |          |
|                 |      |                 |                | Interno           | 5 AL    | EA03 ESABAC - LICEO<br>LINGUESTICO |          |
| 0               |      |                 |                | Interno           | 5 AL    | EA03 ESABAC - LICEO<br>LINGUISTICO |          |
| 0               |      |                 |                | istano.           | 5 AL    | EA03 ESABAC - LICEO<br>LINGUISTICO |          |
| 0               |      |                 |                | Interna           | 5 AL    | EA02 ESABAC - LICEO<br>LINGUISTICO |          |
|                 |      |                 |                |                   |         | FACTESANAC - LICED                 |          |

#### Foglio firma presenze

L'applicazione mette a disposizione l'elenco dei candidati per le firme di presenza con riferimento alla prova in oggetto. Dopo aver selezionato la classe e, in caso, il gruppo della classe si può eseguire la stampa in formato PDF o l'esportazione in formato Excel. Quest'ultimo consente di aggiornare il file con informazioni aggiuntive, qualora la commissione ne abbia bisogno.

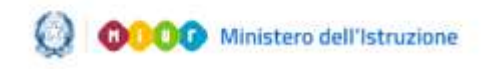

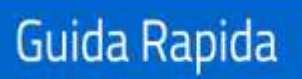

### Commissione Web 2021

#### 10. Stampe

Nell'Area "Stampe" è possibile effettuare tutte le stampe a supporto delle varie fasi di lavoro.

| Connad                                                                  | Constant di Stat            | o 2021                                            |                                  |                     |                    |
|-------------------------------------------------------------------------|-----------------------------|---------------------------------------------------|----------------------------------|---------------------|--------------------|
| Insediamento<br>Adempementi fir                                         | Prova ESABAG<br>kali Stampe | Prova Loss Internazionali<br>Gestizione Attivitat | Preparazione Colloque<br>Verbali | Valutazone Colloqui | Prove Straordinane |
| Stompe » Re                                                             | philo del Findiali degli    | Exami                                             |                                  |                     | Constantioned      |
| Cendiden 2                                                              | Begisho degli Esami         | Mezzaggi<br>Registro degli Erami                  |                                  |                     |                    |
| Cummessiehe                                                             |                             | Classe                                            | Statu Begistro                   | Acchivinto          |                    |
| Vetal                                                                   |                             | 0 5BL                                             | Provuisono Obefinitivo           |                     |                    |
| Condinance<br>Condinance<br>Areas Terroritica<br>Examil do State<br>RAD |                             |                                                   | Salve Stampe                     |                     |                    |

#### Registro dei Risultati degli Esami

Il salvataggio della versione definitiva del registro (da eseguire per ciascuna delle classi d'esame) è azione propedeutica per la chiusura delle attività della commissione.

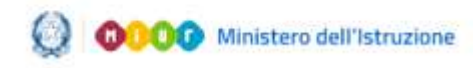

### Commissione Web 2021

#### 11. Relazione del presidente

La funzione (disponibile nella sezione del menu "Adempimenti finali") consente la registrazione delle informazioni, la produzione e la stampa di una copia della relazione

La relazione si compone di tre sezioni:

- Parte A Dati commissione,
- Parte B Dati candidati (precompilate con i dati già registrati dalla commissione sul sistema e non modificabili)
- Parte C Dati relativi alla classe/sottocommissione, compilabile attraverso la funzionalità

| eediomenito     | PHOVID ESABAIC         | Prova Licei Internaziona) | Preparazone Colloqui       |                 | Prove Straordinarie |
|-----------------|------------------------|---------------------------|----------------------------|-----------------|---------------------|
| dempimenti Tino | di Stornge             | Gestione Alfinita         | Valball                    |                 |                     |
| Ademptmenti     | Finali i Relazione del | Presidente                |                            |                 | Comutidoarian       |
|                 | Natione del Presidente | Compila                   | Menoggi                    |                 |                     |
| Caradidate 21   |                        | -Relatione Presider       | ute                        |                 |                     |
| 1000            |                        | Classe                    | Stato Relazione            | Archiviato      |                     |
| 1               |                        | 0 5AL                     | IN COMPILAZIONE            |                 |                     |
| Verhall .       |                        | () 5.6L                   | NON REDATTA                |                 |                     |
| 3               |                        | Compila                   | ampa Archivia Cancella Rei | mone Archiviata |                     |
| the operative   |                        |                           |                            |                 |                     |
| dinarios , A    |                        |                           |                            |                 |                     |
| ea Tamattica    |                        |                           |                            |                 |                     |
|                 |                        |                           |                            |                 |                     |
| and L           |                        |                           |                            |                 |                     |

La funzionalità di gestione della sezione "Parte C" permette al presidente di compilare tutte le informazioni previste e di effettuare il salvataggio parziale delle informazioni, cliccando sul pulsante Salva.

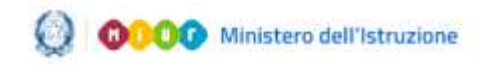

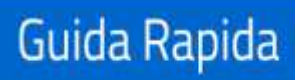

# Commissione Web 2021

| landiamento<br>dempimenti Pic | Hora ESABAC<br>all Station | Prova Licel Infernational<br>Gentione Attivito' | Netion        |                      | Valutazona Colloqui | Prove Stroordinate |
|-------------------------------|----------------------------|-------------------------------------------------|---------------|----------------------|---------------------|--------------------|
| Adempinient                   | Finallis Relatione del I   | heidente                                        |               |                      |                     | Cassentoreday      |
|                               | elatione del Presidente    | Compiles                                        | Meccoppi      |                      |                     |                    |
| (chib)                        | a) Informazioni pres       | enti nel documento del Consig                   | illo di Class | t talapotata         |                     |                    |
| ministra .                    | Sngli obiettivi roggini    | frin fermini di abilità e competenzi            | Mandahi       | *                    |                     | 1                  |
| 1                             | Svi-contenuti zvalti       |                                                 | Incomplete    |                      |                     |                    |
| Verbait                       | Svi metodi didattici u     | likmati                                         | Sufficienti   | *                    |                     |                    |
| -                             | Sille attività extra-co    | simfiche                                        | Econienti     | ¥                    |                     |                    |
| <b>3</b>                      | Solle attività di stage    | e FC70                                          | Boohe         | Ψ.                   |                     |                    |
| da speratora                  | Sulle attività reolizzat   | e con la metodologia CLR.                       | Mandahili     | Ψ.                   |                     |                    |
|                               | Sole attration egrat       | ve e direcipero                                 | Incomplete    | w.                   |                     |                    |
| 0                             | Solle attremative e pr     | materiali didattici                             | Sufficienti   | ¥                    |                     |                    |
| a Tematica                    | Sei criteri di valutazion  |                                                 | Exercised     | *                    |                     |                    |
|                               | Sulle esercitationi e m    | lle simulazioni delle prove d'esame             | Ricche        | ¥                    |                     |                    |
| FM9.                          | b) Svolgimento dell        | e programmazioni e livelli di p                 | pprendimen    | to                   |                     |                    |
|                               |                            |                                                 |               | in the second second |                     |                    |

È possibile creare una relazione con i dati presenti negli archivi, che sarà poi registrata nel sistema, cancellare una relazione dall'archivio e visualizzare una stampa in formato pdf della relazione, con tutte le informazioni registrate al momento della stampa.

È inoltre possibile effettuare la modifica dei dati relativi alla sezione "Parte C".

I Dirigenti tecnici potranno consultare i dati disponibili in maniera aggregata e di dettaglio per domanda e potranno scaricare il pdf della relazione.

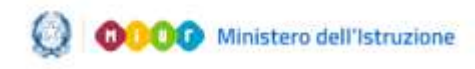

### Commissione Web 2021

#### 12. Adempimenti Finali

In Adempimenti Finali, la funzione Valutazione Finale Candidato consente la registrazione della votazione finale di ciascun candidato.

Dopo aver selezionato il nominativo di un candidato, la funzione visualizza il voto finale di esame, calcolato come somma del colloquio, del credito scolastico totale e dell'eventuale integrazione al punteggio.

| amento<br>Tamenti finan         | Slampe                                  | G Pior<br>Get | ra bos internas<br>tions Attivita | 0000                       | Verbain                       | e Colloqui :      |         | Hapon - Collogu                    | movest   | racidinaria |
|---------------------------------|-----------------------------------------|---------------|-----------------------------------|----------------------------|-------------------------------|-------------------|---------|------------------------------------|----------|-------------|
| 💽 Valvtagione<br>💽 Schenia ligi | Finale Condidate<br>ettore Teance di Vi | plora         | 📑 Store<br>🛃 Rega                 | wa Altio Li<br>Uro dei Rai | rto Grami<br>Atali degli Eran |                   |         | Verball                            |          |             |
|                                 |                                         |               |                                   |                            | -                             |                   |         |                                    |          |             |
| tempimenti P                    | nali x Valutazioni                      | e Finale C    | andidato » Ele                    | neo Can                    | diatah                        |                   |         |                                    |          |             |
|                                 | lista Condidati                         |               | Ricerca                           | Va                         | lotagione Finale              |                   | Mexical | ý.                                 |          |             |
| idati 1                         | Cognome                                 | Home          | Duto<br>Noscilu                   | Codice                     | Ricole                        | Tipo<br>Candidalo | Channe  | Inditazio                          | Services | Valulato    |
| dia.                            | 0                                       |               |                                   |                            |                               | Interno           | 5 AL    | EACO ESABAC - LICEO<br>UNGUISTICO  | Orid.    | 0           |
| anone.                          | 0                                       |               |                                   |                            |                               | Interna           | 5 AL    | D04 UNGUISTICO                     | Ord      | 0           |
| The second second               | 0                                       |               |                                   |                            |                               | Interno           | 5.AL    | LI04 LINGUISTICO                   | Orif.    | 0           |
| 0                               | 0                                       |               |                                   |                            |                               | Interno           | 5 AL    | EARD ESABAC - UCEO<br>UNGUISTICO   | Ord.     | 0           |
| 0                               | 0                                       |               |                                   |                            |                               | Interno           | S AL    | LI04 LINGUISTICO                   | Ord      | 0           |
| -                               | 0                                       |               |                                   |                            |                               | Interno           | 5 AL    | EADD ESABAC - LICEO<br>LINGUISTICO | Oyd.     | 0           |
| a                               | 0                                       |               |                                   |                            |                               | interno           | 5 AL    | LI04 LINGUISTICO                   | Ovd.     | 0           |
| matica P                        | 0                                       |               |                                   |                            |                               | Interno           | 5 AL    | LI04 LINGUISTICO                   | Oy (I.   | 0           |
|                                 | 0                                       |               |                                   |                            |                               | Interna           | 5 AL    | EA03 ESABAC - UCEO<br>UNGUISTICO   | Ove      | 0           |
| 1                               | 0                                       |               |                                   |                            |                               | Interno           | 5 AL    | EAG3 ESABAC - UCEO<br>UNGUISTICO   | Ord.     | 0           |
|                                 |                                         |               |                                   |                            |                               |                   |         | EARDEENBAR INTER-                  |          |             |

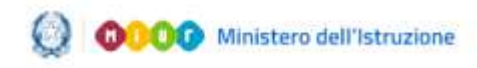

### Commissione Web 2021

#### 13. Gestione Attività

Nell'Area Gestione Attività è presente la funzione **Sblocco Candidati**, che consente di sbloccare i dati di un candidato, affinché la segreteria scolastica possa correggere eventuali errori riscontrati dalla commissione in fase di presentazione.

Attivando la funzione di sblocco, la commissione non può più operare su quel candidato finché la segreteria scolastica, a sua volta, dopo aver aggiornato i dati di presentazione del candidato, non avrà nuovamente reso disponibili i dati del candidato alla commissione, tramite l'apposita funzione. La funzione di sblocco non è consentita nel caso in cui sia stata già archiviata la versione definitiva del registro generale degli esami.

| -        | tisto Condidati | Ricerca         | Message        |                   |        |                                    |         |
|----------|-----------------|-----------------|----------------|-------------------|--------|------------------------------------|---------|
| hore at  | Cognome Nome    | Data<br>Navaita | Codice liscole | Tipo<br>Candidalo | Classe | Inditato                           | Shoculo |
| 20       | •               |                 |                | Inferna           | 5 AL   | EA03 ESABAC - LICEO<br>LINGUISTICO |         |
| 1        | 01              |                 |                | interno           | SAL    | LIN4 LINGUISTICO                   |         |
| 1        | 0.1             |                 |                | Inferno           | 5.AL   | U04 LINGUISTICO                    |         |
| 0        | 01              |                 |                | Interno           | 5 AL   | EA03 ESABAC - LICEO<br>LINGUISTICO |         |
| •0       | 0               |                 |                | interno           | 5 AL   | UR4 LINGUISTICO                    |         |
| -        | 0               |                 |                | Inferno           | 5 AL   | EAG3 ESABAC - LICEO<br>LINGUISTICO |         |
| 0        | 0               |                 |                | Inferso           | 5 AL   | UR4 LINGUISTICO                    |         |
| nation V | 0               |                 |                | Interno           | SAL    | UN4 UNGUISTICO                     |         |
|          | 01              |                 |                | Interno           | 5 AL   | EAGEESABAC - LICEO<br>LINGUISTICO  |         |
| 1        | 0               |                 |                | Interno           | 5.AL   | EAG3ESABAC-LICEO<br>LINGUESTICO    |         |

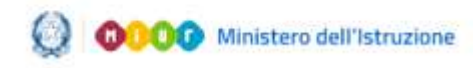

### Commissione Web 2021

#### 14. Chiusura Attività

Per concludere tutto il processo degli esami di Stato, è necessario attivare la funzione **Chiusura Attività**, dopo aver inserito il "Numero di candidati che ha sostenuto l'esame da remoto" (inserire il valore zero se nessun candidato ha svolto la prova da remoto), che trasmette automaticamente gli esiti degli esami al SIDI e revoca le autorizzazioni dei membri della commissione.

In fase di chiusura attività della commissione viene verificata:

- la presenza delle versioni definitive del registro dei risultati degli esami per ciascuna delle classi della commissione
- in caso di presenza di candidati nella sessione straordinaria, la presenza delle versioni definitive del registro dei risultati degli esami per la sessione straordinaria

Sarà controllata la presenza della versione archiviata della relazione del presidente.

| Commi          | Eromi di Stat                           | 6 2021                                         |                                      |                                |                   |
|----------------|-----------------------------------------|------------------------------------------------|--------------------------------------|--------------------------------|-------------------|
| Adempiments    | Prove EABAC                             | Provo Licei Infernazionali<br>Gentone Attavllo | Preparatione Colloqui<br>Velbali     | Validatione Colleges           | Prove Shatedenare |
| Gertione Att   | VIII OF A CRAMINS                       |                                                |                                      |                                |                   |
|                | Chimma                                  | Manuppi                                        |                                      |                                |                   |
| Cambilat       | Attentione premands it p                | electe <b>Oiners Allella</b> ' viene d         | ichiaratu la concheisne delle se     | erationi di evolgimento degli  | Eromi di STATO    |
| (ditto)        | Tole operatione comport<br>commissione. | erd'hi revoci delle intologialo                | vi officiocessio africtensio Commiss | ione web de parte di futti i m | enthri della      |
|                | Da questo momento in p                  | ci i dah di vah/hatime dei candio              | fah saranan dapanihili alka reger    | teria competente.              |                   |
| TABLE          | Namero di condidali che                 | he sostenato l'estance de remotor              | 0                                    |                                |                   |
|                |                                         |                                                | Ourses Attivity                      |                                |                   |
| Area Terratica |                                         |                                                |                                      |                                |                   |
| Eami di Stata  |                                         |                                                |                                      |                                |                   |
| ENG.           |                                         |                                                |                                      |                                |                   |
|                |                                         |                                                |                                      |                                |                   |